$\times$ 

Ð

- 날짜별로 작성
- 10 🕁 버튼을 2 초 이상 누르고 본 제품을 끈 다음 USB 케이블을 뺍니다.
- 재생 시 색인 화면에 없는 파일은 복사되지 않습니다.
- 주의 : -
  - 복사가 완료될 때까지 전원을 끄거나 USB 케이블을 빼지 마십시오.

메모:-

• 작성한 디스크를 확인할 때에는 " "외장 블루레이 드라이브로 재생하 기"(☞ p. 0 )"을 참조하십시오.

- 비디오 모드나 정지 이미지 모드를 선택합니다.

- 1
- 비디오나 정지 이미지가 촬영일에 따라 정렬되고 복사됩니다.

파일을 날짜별로 복사하기

2

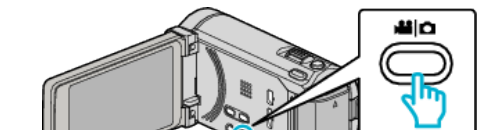

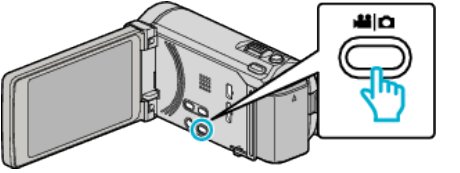

"선택해서 작성"(비디오) 또는 "선택 저장"(정지 이미지)에 손끝을 댑니 다. 1 비디오 백업

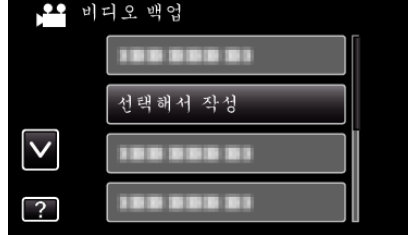

- 비디오 모드가 영상에 나타나 있을 때에는 정지 이미지 모드에서도 똑같이 작동합니다.
- 3 복사할 미디어에 손끝을 댑니다.

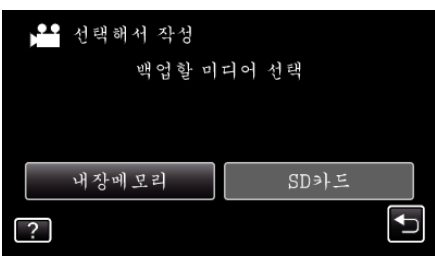

4 "날짜별로 작성"(비디오) 또는 "날짜별 저장"(정지 이미지)에 손끝을 댑 니다.

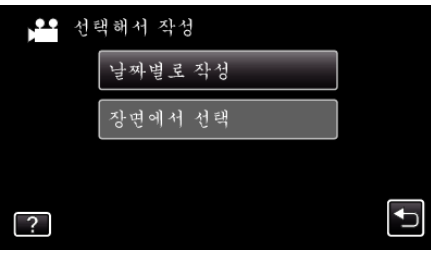

- 비디오 모드가 영상에 나타나 있을 때에는 정지 이미지 모드에서도 똑같이 작동합니다.
- 녹화 날짜를 선택합니다. 5

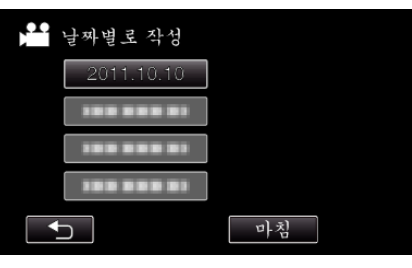

"설정"에 손끝을 댑니다. 6

| 날짜별로 작성                                           | $\mathbf{X}$ |
|---------------------------------------------------|--------------|
| 필요한 수량<br>DVD:2 / DVD(DL):1<br>공 디스크를 넣으십시오<br>확인 |              |
| 설정                                                | 이전           |
|                                                   | <b>F</b>     |

• 파일 복사에 필요한 디스크의 수가 표시됩니다.

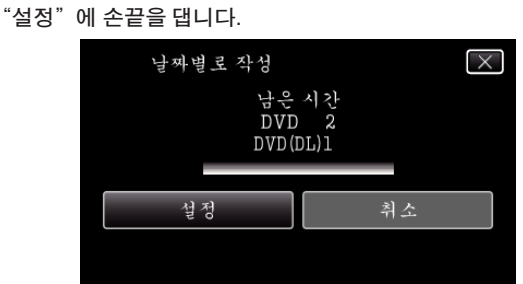

- "다음 디스크를 삽입하십시오."가 나타나면 디스크를 교환합니다.
- **9** 복사 후 "확인"에 손끝을 댑니다.

적절히 디스크를 준비합니다.

"예" 또는 "아니오"에 손끝을 댑니다. (🚔 모드에 한함)

디스크 톱 메뉴에서 자동 헤드라인을 작성하시겠습니까?

• "예"를 선택하면 녹화 날짜가 비슷한 비디오들이 그룹으로 표시됩

"아니오"를 선택하면 비디오들이 녹화 날짜에 따라 표시됩니다.

날짜별로 작성

વો

7

니다.

8

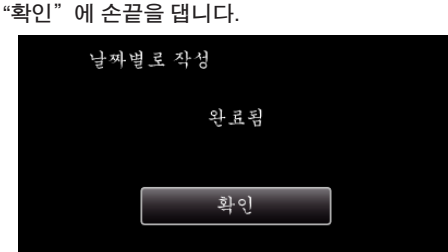